### PORSCHE

### **Technical Information**

Service 75/21 ENU

# AMBO – Retrofitting Heating Element for Passenger Seat Backrest (Stop Delivery/Recall Campaign)

| Model Line:           | Cayenne (9YA/9YB)                                                                                                    |  |  |
|-----------------------|----------------------------------------------------------------------------------------------------|--|--|
| Model Year:           | As of 2020 up to 2021                                                                                                    |  |  |
| Concerns:             | Heating element for passenger seat backrest                                                                                                    |  |  |
| Information:          | Due to an assembly error that has since been corrected, the subject vehicles were assembled without the passenger seat back heating element.                                                                              |  |  |
|                       | This variation from specification can affect the Occupant Classification System as calibrated for this specific vehicle. If warnings are ignored, the front passenger restraint systems may not be activated as designed. |  |  |
|                       | In the event of occupant classification system malfunctions, the "Airbag warning lamp" or "Passenger Airbag OFF" lamp will be activated in order to alert the occupants.                                                  |  |  |
| Action required:      | Retrofit heating element for passenger seat backrest.                                                                                                    |  |  |
| Affected<br>Vehicles: | Only vehicles assigned to the campaign (see also PCSS Vehicle Information).                                                                                                    |  |  |

### 7 Service АМВО ENU 75/21

Installation

Position:

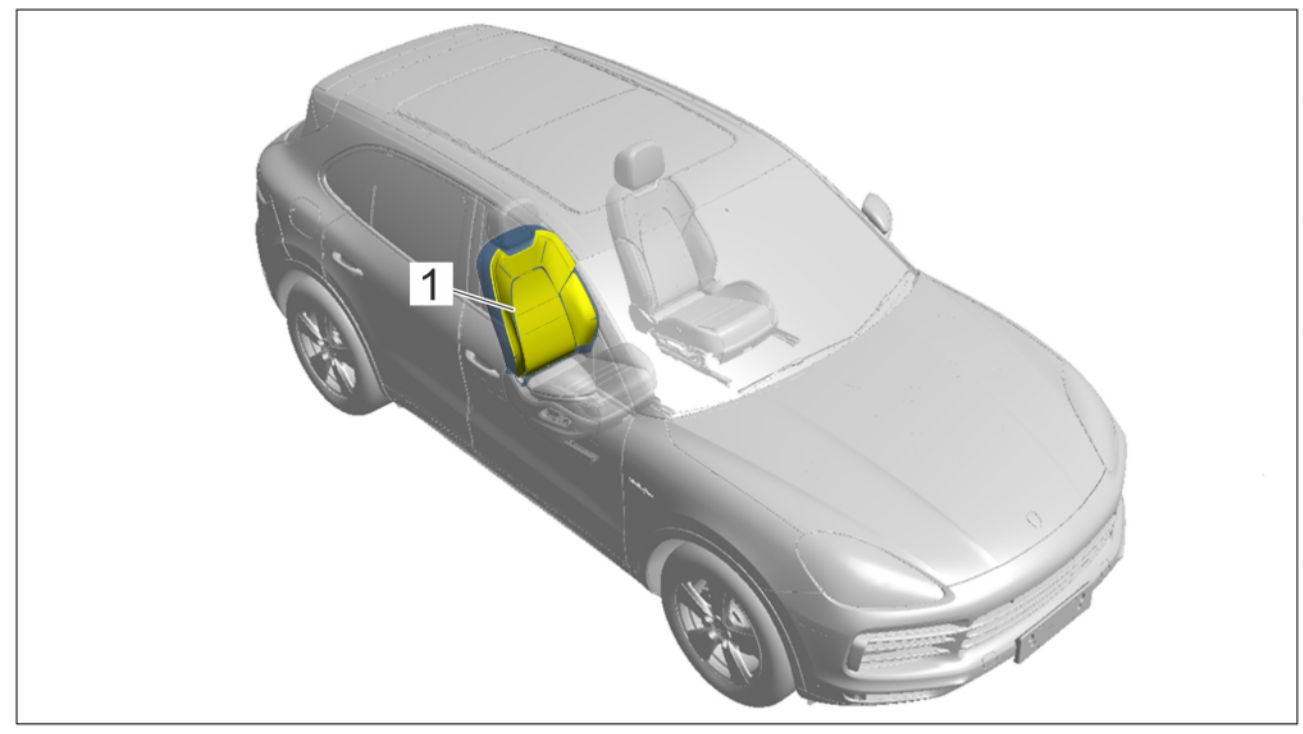

Installation position of heating element for passenger seat backrest

1 – Heating element for passenger seat backrest (retrofitting)

#### **Required tools**

Tools:

- Torque wrench, 20–100 Nm (15–74 ftlb.), e.g. VAS 5820 Torque wrench, 20-100 Nm (15-74 ftlb.)
  - V.A.G 1634B Cushion clip pliers
  - 9747 9747 Wetting-off iron
  - 9747/1 9747/1 Knurling tool
  - 9747/2 9747/2 Bone burnisher
  - V.A.G 1416 Hot-air blower
  - 9900 PIWIS Tester 3
  - Battery charger with a current rating of at least 90 A, e.g. VAS 5908 Battery charger 90A

#### Parts required

| Parts Info: | Part No.   | Designation<br>– Use                                                                  | Qty.    |
|-------------|------------|---------------------------------------------------------------------------------------|---------|
|             | 9Y0963557E | $\Rightarrow$ Heating element<br>– Passenger seat backrest                            | 1 ea.   |
|             | N 90791201 | $\Rightarrow$ Internal hexagon round/oval-head screw<br>– Side airbag unit            | 1 ea.   |
|             |            | Seat cover clip<br>i.e. Part No. N 0152612<br>or alternative (commercially available) | 28 ea.* |

\* For warranty processing, the cushion clips can be invoiced either under the part number or under Part No. **AMB00000001** with the "expendable items" designation as an **additional part** in the warranty claim.

#### Retrofitting heating element for passenger seat backrest

- Work Procedure: 1 Remove the padding from the front passenger seat backrest.  $\Rightarrow$  Workshop Manual '741719 Removing and installing padding for front backrest'
  - 2 Remove cover for front backrest. ⇒ Workshop Manual '741919 Removing and installing cover for front backrest'
  - 3 Retrofit the heating element on the front passenger seat.
    - 3.1 Position the heating element  $\Rightarrow$  Heating element for front passenger seat-1- on the padding for the front backrest.
    - 3.2 Carefully remove protective film from the backing sheet in the marked area ⇒ *Heating element for front passenger seat*-**2** and press heating element ⇒ *Heating element for front passenger seat*-**1** on firmly.

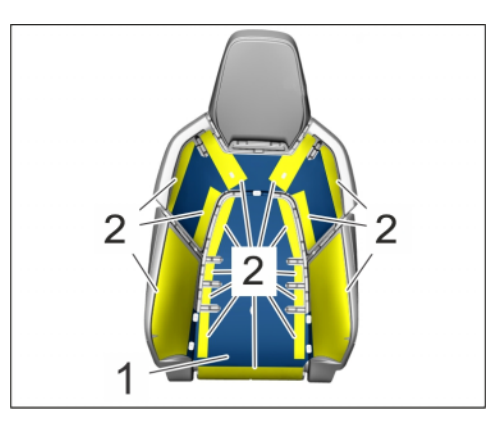

Heating element for front passenger seat

**Technical Information** 

- 3.3 Press heating element  $\Rightarrow$  Heating element for *front passenger seat* **-1** - into the grooves in area  $\Rightarrow$  Heating element for front passenger seat -2-.
- Install cover for front backrest.  $\Rightarrow$  Workshop Manual 4 '741919 Removing and installing cover for front backrest'
- 5 Install the front backrest padding and make sure that the wire harness for the heating element is routed as specified in the Workshop Manual.

For instructions, see:

 $\Rightarrow$  Workshop Manual '741719 Removing and installing padding for front backrest'

The plug connection for the backrest heating element is located on the bottom of the passenger seat as shown in the illustration  $\Rightarrow$  Heating element - electric plug connection -1-.

- 6 Read out and erase the fault memories of all control units.
  - 6.1 Connect a battery charger that is suitable for lithium starter batteries with a current rating of at least 90 A (e.g. Battery charger **90A**) to the jump-start terminals in the engine compartment.

For instructions, see  $\Rightarrow$  Workshop Manual '2706IN External power connection, jump-lead starting'.

- 6.2 **Position** the driver's key in the rear area of the left cupholder in the center console between the holding struts (emergency start tray) in order to guarantee a permanent radio link between the vehicle and driver's key  $\Rightarrow$  Emergency start tray.
- Connect 9900 PIWIS Tester 3 to the 6.3 vehicle communication module (VCI) via the USB cable. Then connect the communication module to the vehicle and switch on the **PIWIS** Tester.
- 6.4 Switch on the ignition and open the 'Diagnostics' application on the PIWIS Tester start screen.

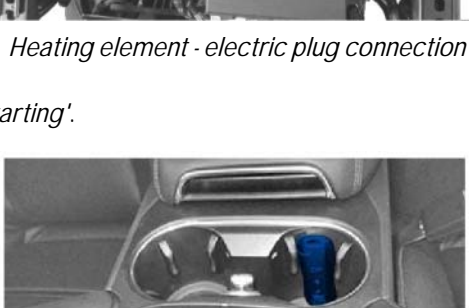

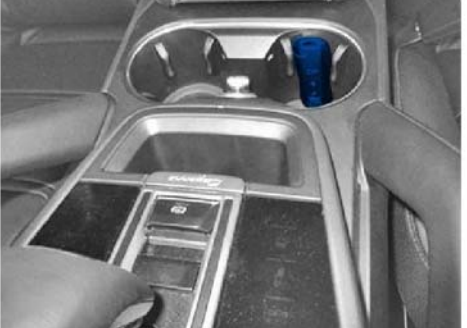

Emergency start tray

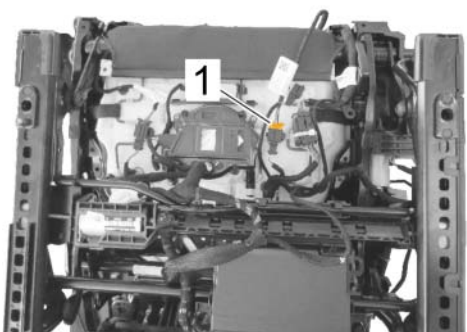

Heating element for front passenger seat

### **AfterSales**

### **Technical Information**

- 6.5 Press F7" in the control unit selection screen ('Overview' menu) to call up the Additional menu.
- 6.6 Select the function "Read out all fault memories and erase then if necessary" and press •F12<sup>#</sup> ('Next') to confirm ⇒ *Erasing fault memories*.

The fault memories of the control units are read out.

If control units are found to have faults that

6.7 Once you have read out the fault memories, check the fault memory entries.

Information

|                        |                       |          |                       |                    | adaptationa |
|------------------------|-----------------------|----------|-----------------------|--------------------|-------------|
|                        |                       | Function |                       |                    |             |
| leasurement of close   | d-circuit current     |          |                       |                    |             |
| laintenance of vehicl  | e data                |          |                       |                    |             |
| ehicle analysis log (\ | /AL)                  |          |                       |                    |             |
| ampaign                |                       |          |                       |                    |             |
| ehicle handover        |                       |          |                       |                    |             |
| ead all fault memorie  | is and erase if requi | ed       |                       |                    |             |
|                        |                       |          |                       |                    |             |
|                        |                       |          |                       |                    |             |
|                        |                       |          |                       |                    |             |
| End into MAR           | www.consumer          | Color    | Adherick and Concelle | Fault making Logit | Eack Ne     |

Erasing fault memories

are **not** caused by control unit coding, these must first be **found** and **corrected**. This work **cannot** be invoiced under the workshop campaign number.

- 6.8 Press F8" to delete fault memory entries.
- 6.9 Press F12" ('Yes') in response to the question as to whether you really want to delete all fault memory entries.

The faults stored in the fault memories of the various control units are deleted.

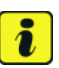

i

#### Information

If fault memory entries for individual control units cannot be deleted, proceed as follows:

- Switch off ignition.
- Disconnect the PIWIS Tester diagnostic connector from the diagnostic socket.
- Lock the vehicle using the driver's key.
- Wait approx. 1 minute before unlocking the vehicle again.
- Start the engine, leave it running for a short time and then stop it again.
- Switch off the ignition and wait approx. 10 seconds before switching it back on again.
- Plug the PIWIS Tester diagnostic connector into the diagnostic socket again and restore communication with the vehicle.
- Read out the fault memory again and delete any fault memory entries that are stored.

- 6.10 Once you have erased the fault memories, select the 'Overview' menu to return to the control unit selection screen  $\Rightarrow$  Control unit selection.
- Switch off ignition. 7
- 8 Disconnect the PIWIS Tester from the vehicle.
- 9 Switch off and disconnect the battery charger.
- 10 Enter the campaign in the Warranty and Maintenance booklet.

#### Warranty processing

#### Scope 1: Retrofitting heating element for passenger seat backrest

| Working time:                                                                     |             |                                                                 |                                                                                                    |                                        |
|-----------------------------------------------------------------------------------|-------------|-----------------------------------------------------------------|----------------------------------------------------------------------------------------------------|----------------------------------------|
| Retrofitting heating eleme<br>Includes: Removing an<br>Removing an<br>Reading out |             | eating element<br>Removing and<br>Removing and<br>Reading out a | for passenger seat backrest<br>installing padding for front backrest<br>installing cover for front backrest<br>nd erasing fault memories of all conti | Labor time: <b>247 TU</b><br>rol units |
|                                                                                   | Parts requi | red:                                                            |                                                                                                    |                                        |
|                                                                                   | 9Y0963557   | E                                                               | Heating element                                                                                                    | 1 ea.                                  |
|                                                                                   | N 9079120   | 1                                                               | Internal hexagon round/oval-head screw                                                                                                    | 1 ea.                                  |
|                                                                                   | N 0152612   |                                                                 | Clamp                                                                                                    | 28 ea.                                 |
|                                                                                   | or          |                                                                 |                                                                                                    |                                        |
|                                                                                   | AMB000000   | 01*                                                             | Expendable items                                                                                                    | 1 ea.                                  |
| * For warranty processing, en                                                     |             |                                                                 | enter the Part No. AMB0000001                                                                                                    | with the "expendable items" desig-     |

nation as an additional part costing \$ 2.38 in the warranty claim.

⇒ Damage Code AMB0 099 000 1

Important Notice: Technical Bulletins issued by Porsche Cars North America, Inc. are intended only for use by professional automotive technicians who have attended Porsche service training courses. They are written to inform those technicians of conditions that may occur on some Porsche vehicles, or to provide information that could assist in the proper servicing of a vehicle. Porsche special tools may be necessary in order to perform certain operations identified in these bulletins. Use of tools and procedures other than those Porsche recommends in these bulletins may be detrimental to the safe operation of your vehicle, and may endanger the people working on it. Properly trained Porsche technicians have the equipment, tools, safety instructions, and know-how to do the job properly and safely. Part numbers listed in these bulletins are for reference only. The work procedures updated electronically in the Porsche PIWIS diagnostic and testing device take precedence and, in the event of a discrepancy, the work procedures in the PIWIS Tester are the ones that must be followed.

© 2021 Porsche Cars North America, Inc.

## **Technical Information**

| Allege Care for Sale     | different fram | Faulthing Logi |  |
|--------------------------|----------------|----------------|--|
| / CDR                    |                |                |  |
| watch                    |                |                |  |
| ring wheel electronics   |                |                |  |
| ument cluster            |                |                |  |
| selector lever           |                |                |  |
| (Porsche Doppelkupplung) |                |                |  |

Control unit selectio

Control unit selection

Jun 22, 2021 Page 6 of 6

### **AfterSales**